2022.9 上旬新增功能

- ✓ 根据反应产率来排序反应结果(P1-4)
- ✓ 下载详细的检索历史(P4-8)

## CAS SciFinder<sup>n</sup> 使用技巧 | 根据反应产率来排序反应结果

在 CAS SciFinder<sup>®</sup>反应检索结果集页面,新增根据反应产率对结果进行排序的功能,且默认以降 序排列。

 在 CAS SciFinder<sup>n</sup>反应结果集页面,点击右上角 Sort 旁的箭头,再点击 Yield,即可根据 反应产率排序结果。当反应结果以 Scheme 分组(Group: by scheme)时,每个 Scheme 中的反应也默认以反应产率从高到底排序。

| 🗐 References 👻                                                                                                    |                                                                                                    |                                                                      | a                                                                                                    | Save ar                                                                                   | nd A         |
|----------------------------------------------------------------------------------------------------|----------------------------------------------------------------------------------------------------|----------------------------------------------------------------------|----------------------------------------------------------------------------------------------------|-------------------------------------------------------------------------------------------|--------------|
| Structure Match                                                                                                    | 7,760 Results                                                                                                    |                                                                      | Group: By Scheme                                                                                                    | Sort: Yield View: Exp                                                                     | and          |
| As Drawn (99)                                                                                                    | Scheme 1 (94 Reactions)                                                                                                    |                                                                      | Relevance<br>Publication                                                                                             | Yield: 100%                                                                               | b •          |
| Substructure (7,760)                                                                                                    |                                                                                                    |                                                                      | Publication<br>Yield                                                                                                 | Date: Oldest                                                                              |              |
| Similarity (152)                                                                                                    | +                                                                                                    |                                                                      |                                                                                                    | ĊŢ.                                                                                       |              |
| ilter Behavior                                                                                                    |                                                                                                    | ~                                                                    |                                                                                                    | <b>*</b>                                                                                  |              |
|                                                                                                    |                                                                                                    |                                                                      |                                                                                                    |                                                                                           |              |
| Filter by Exclude                                                                                                    | 📜 Suppliers (106)                                                                                                    | 📜 Suppliers (76)                                                     |                                                                                                    | 📜 Suppliers (78)                                                                          |              |
| Filter by Exclude                                                                                                    | Suppliers (106)                                                                                                    | Suppliers (76)                                                       | eparation of as 2-oxoir                                                                                              | F Suppliers (78)                                                                          | nist         |
| Filter by         Exclude           Yield         90-100% (1,007)           80.89% (975)         80.89% (975)                                             | Suppliers (106)                                                                                                    | Suppliers (76)<br>s: 1 Yield: 100% Pr                                | reparation of as 2-oxoir<br>:: Gottschling, Dirk; et al                                                              | Suppliers (78)                                                                            | nist         |
| Filter by         Exclude           Yield         90-100% (1,007)           80-89% (975)         70-79% (720)                                             | Suppliers (106)<br>31-081-CAS-13977940 Step<br>1.1 Reagents: <u>Sodium hydride</u><br>Solvents: <u>Tetrahydrofuran</u> ; cooled; 1<br>1.2 cooled; overnight, rt                           | Suppliers (76)<br>s: 1 Yield: 100%<br>5 min, cooled<br>S             | eparation of as 2-oxoir<br>/: Gottschling, Dirk; et al<br>orld Intellectual Propert<br>109-05-28                     | Suppliers (78)         Indoles CGRP receptor antagon         cy Organization, WO200906592 | nist<br>20 A |
| Filter by         Exclude           Yield         90-100% (1,007)           80-89% (975)         70-79% (720)           50-69% (880)         30-49% (445) | Suppliers (106)<br>31-081-CAS-13977940 Step<br>1.1 Reagents: <u>Sodium hydride</u><br>Solvents: <u>Tetrahydrofuran</u> ; cooled; 1<br>1.2 cooled; overnight, rt<br>Experimental Protocols | Suppliers (76)<br>s: 1 Yield: 100%<br>5 min, cooled<br>By<br>W<br>20 | reparation of as 2-oxoir<br>A: Gottschling, Dirk; et al<br>orld Intellectual Propert<br>109-05-28<br>PatentPak  Full | F Suppliers (78)                                                                          | nist<br>20 / |

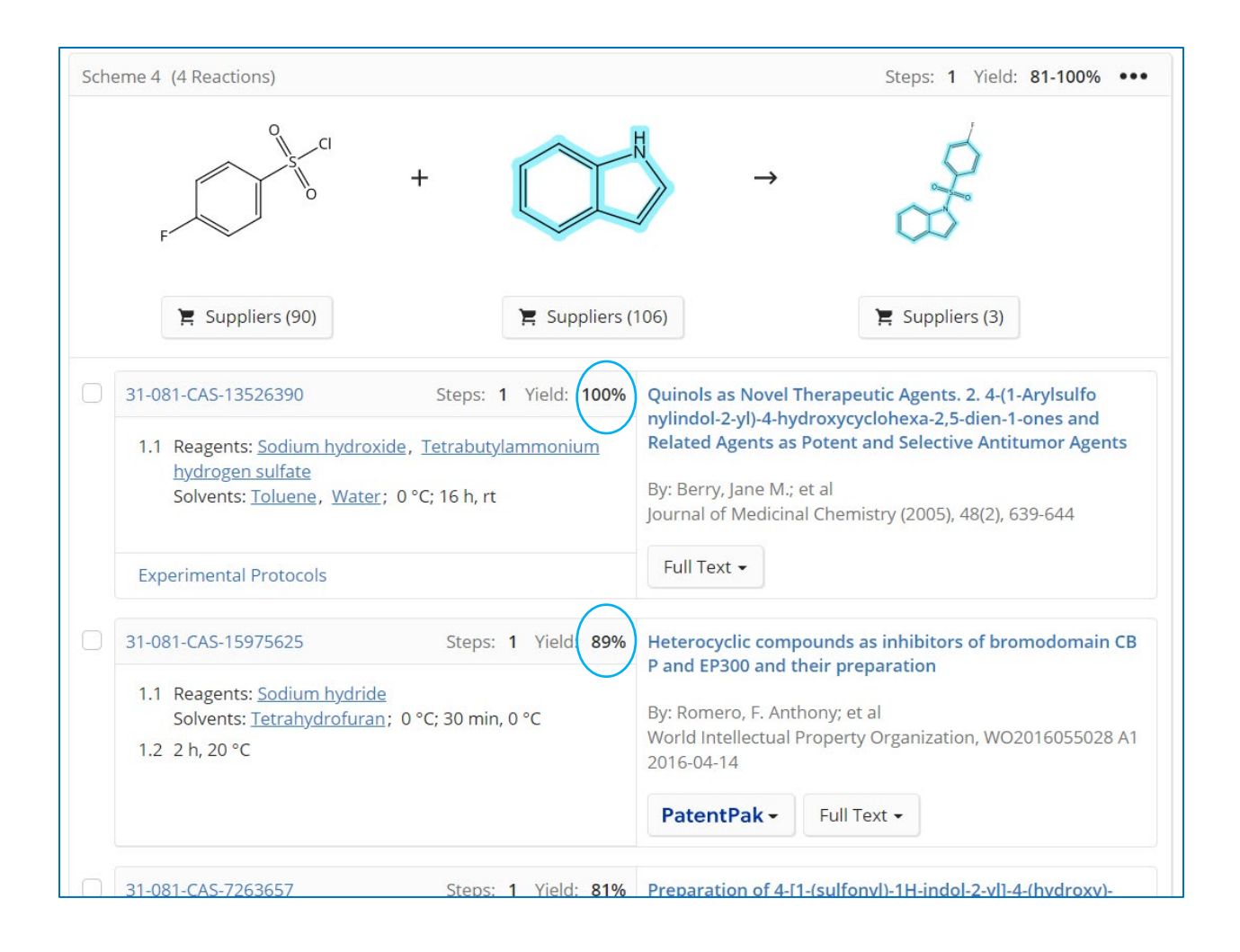

2. 当 CAS SciFinder<sup>n</sup> 反应结果以 Document 分组(Group: by document)时,每篇 Document 中的反应优先显示产率最高的那条反应。

| 及 Reactions search for | drawn structure                                                                                                    |                                                                                                    |                                                          |
|------------------------|----------------------------------------------------------------------------------------------------|----------------------------------------------------------------------------------------------------|----------------------------------------------------------|
| References -           |                                                                                                    |                                                                                                    | 🔘 🛃 📓 💄 Save and Alert                                   |
| Structure Match        | 7,760 Results                                                                                                    | Group: By                                                                                              | Document • Sort: Yield • View: Expanded •                |
| As Drawn (99)          | □ 1                                                                                                    |                                                                                                    | •••                                                      |
| Substructure (7,760)   | Preparation of as 2-oxoindoles CGR<br>By: Gottschling, Dirk; Dahmann, Georg: Doods,<br>World Intellectual Property Organization, WO20 | <b>P receptor antagonists</b><br>Henri; Heimann, Annekatrin; Muell<br>)09065920 A2 2009-05-28   Langua | er, Stephan Georg; et al<br>ge: German, Database: CAplus |
| Similarity (152)       | PatentPak - Full Text -                                                                                                    |                                                                                                    |                                                          |
| Filter Behavior        |                                                                                                    |                                                                                                    |                                                          |
| Filter by Exclude      | A H                                                                                                    | °, c                                                                                                   | $\sim$                                                   |
| ^ Yield                | +                                                                                                    | S C                                                                                                    | $\rightarrow$                                            |
| 90-100% (1,007)        |                                                                                                    | °                                                                                                    |                                                          |
| 80-89% (975)           | · · ·                                                                                                    |                                                                                                    |                                                          |
| <b>70-79%</b> (720)    |                                                                                                    |                                                                                                    |                                                          |
| 50-69% (880)           | 📜 Suppliers (106)                                                                                                    | 📜 Suppliers (76)                                                                                       | 📜 Suppliers (78)                                         |
| 30-49% (445)           |                                                                                                    |                                                                                                    |                                                          |
| View All               | 31-081-CAS-13977940                                                                                                    |                                                                                                    | Steps: 1 Yield: 100%                                     |

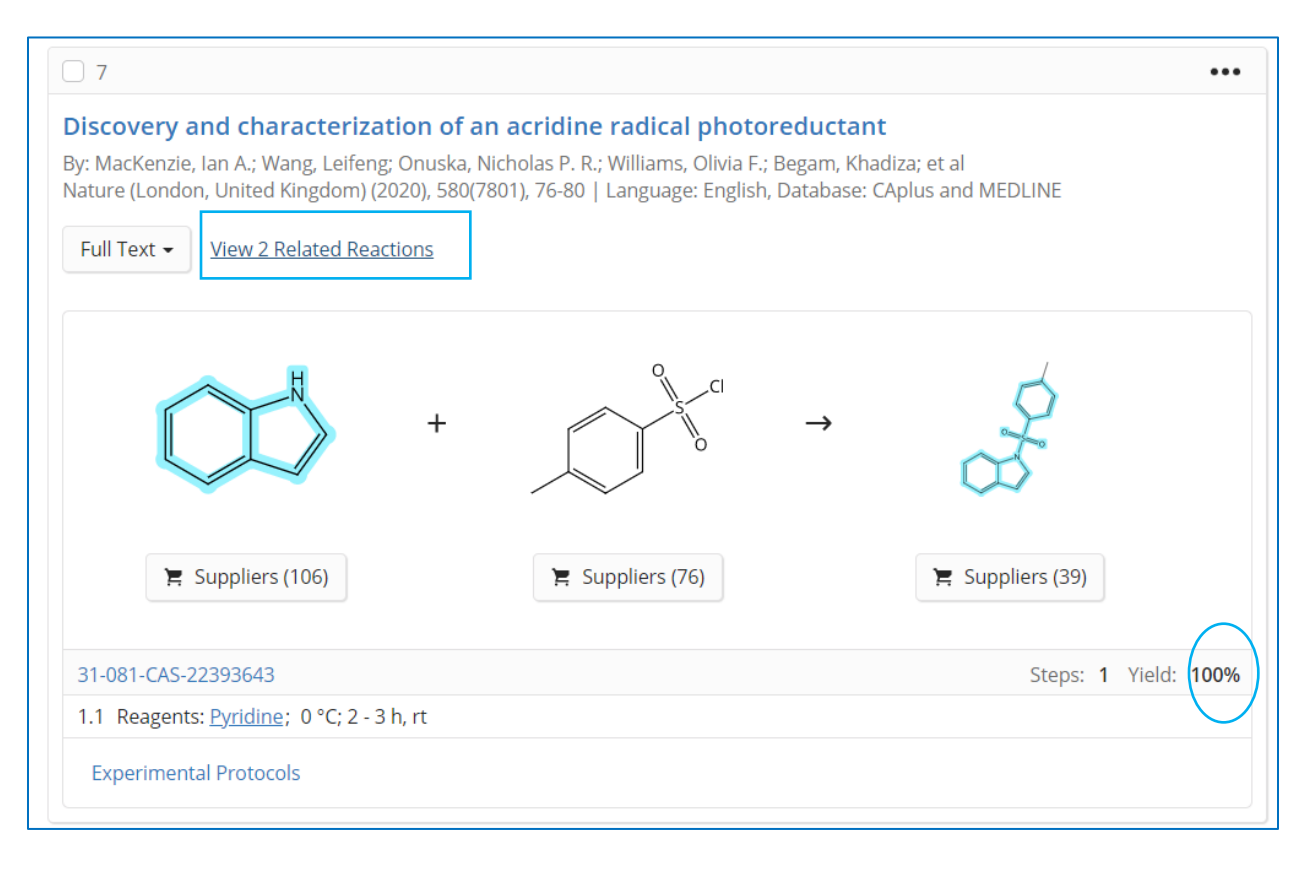

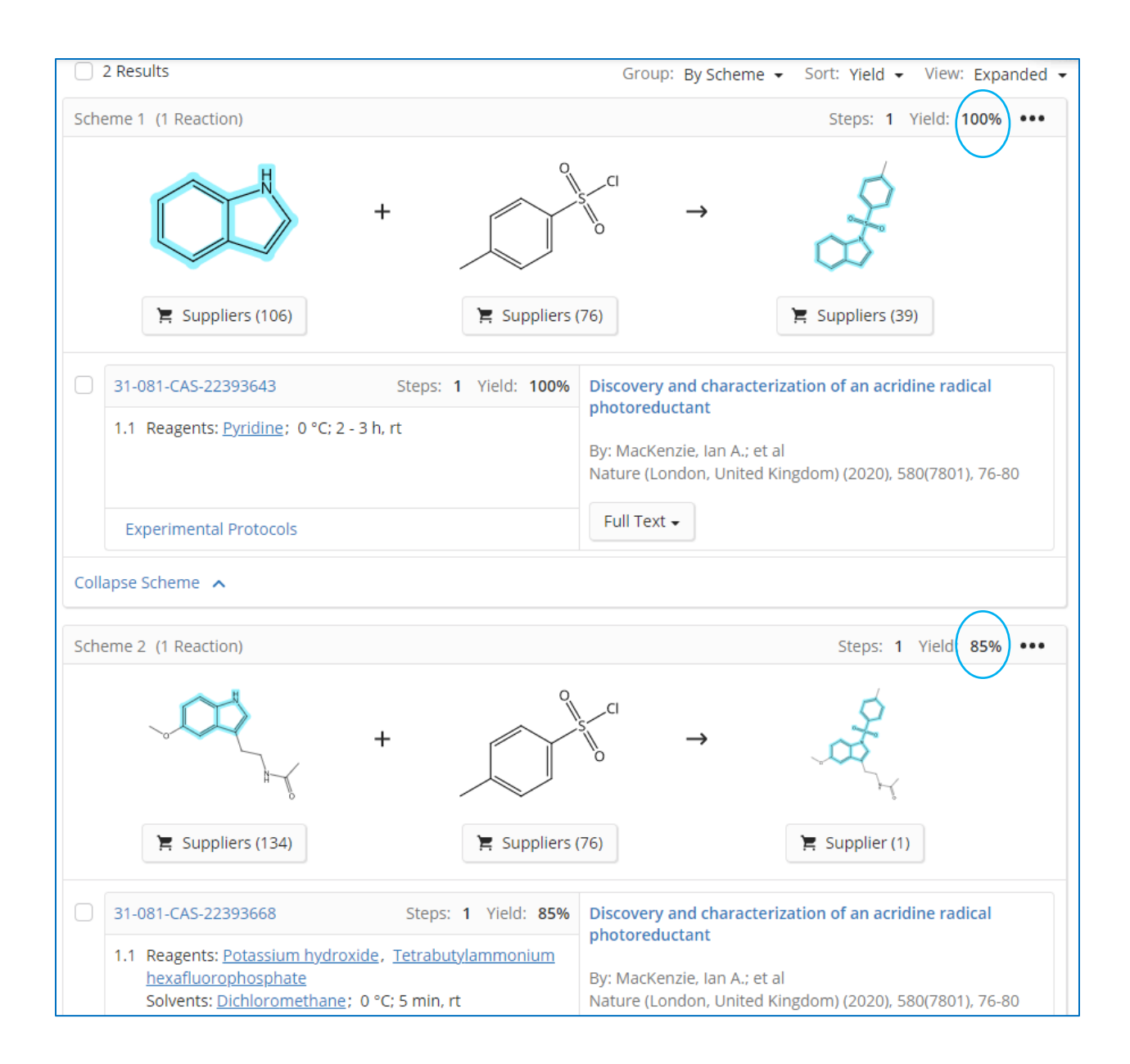

## CAS SciFinder<sup>n</sup> 使用技巧|下载详细的检索历史

在 CAS SciFinder<sup>®</sup>检索历史页面,可选择下载特定时间范围内的详细检索历史。

1. 在 CAS SciFinder<sup>®</sup>检索历史界面,点击右上角下载标志,即可打开下载选项,选择检索日 期和时间范围。

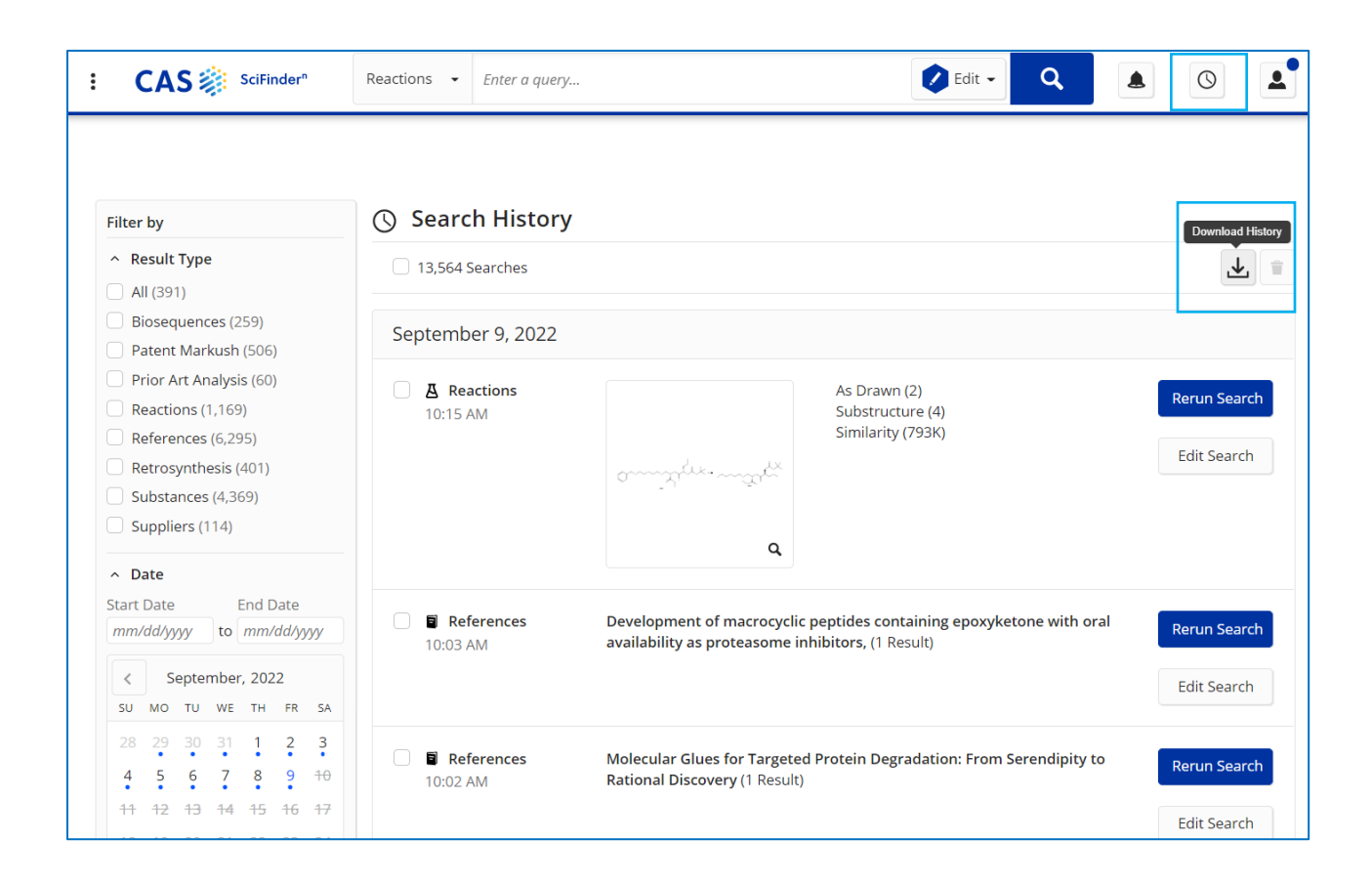

| CAS DisciFinder                 | Read |                                  | Q A 0 4      |
|---------------------------------|------|----------------------------------|--------------|
|                                 |      | Download Your Search History (x) |              |
|                                 |      | File Name                        |              |
|                                 |      | History_20220909_1500            |              |
| Filter by                       | 3    | Select a Range                   |              |
| <ul> <li>Result Type</li> </ul> | C    | Date 09/09/2022 🛱                | <u>v</u> =   |
| 🗌 All (391)                     |      |                                  |              |
| Biosequences (259)              | Se   | Time 12:00 AM - to 03:00 PM -    |              |
| Patent Markush (506)            | Se   |                                  |              |
| Prior Art Analysis (60)         | e    | Download Cancel                  |              |
| Reactions (1,169)               | 1    |                                  | Rerun Search |
| References (6,295)              |      | Similarity (793K)                |              |

下载文件为.rtf 格式。下面是详细的检索历史样本。检索历史记录精确到分钟。
 注:下载文件中显示的时间为美国时间。如果在中国进行检索操作,则下载文件中的检索时间和实际检索操作的时间有 12 小时时差,比如下面导出文件中第一项显示 9 月 8 日
 9:53PM 的检索历史,实际上是在中国时间 9 月 9 日 9:53AM 操作的。

| SciFinder≞           | Detailed History                                                                                                    |
|----------------------|----------------------------------------------------------------------------------------------------|
| September 8,<br>2022 |                                                                                                    |
| 09:53 PM             | Reference Search: <b>Molecular Glues for Targeted Protein Degradation: From</b><br><b>Serendipity to Rational Discovery</b><br>Sort by: Relevance<br>(1 Result)                    |
| 09:54 PM             | Reference Search: <b>PROTACs: An Emerging Therapeutic Modality in Precision</b><br><b>Medicine</b><br>Sort by: Relevance<br>(1 Result)                                             |
| 09:55 PM             | Reference Search: <b>Molecular Glues for Targeted Protein Degradation: From</b><br><b>Serendipity to Rational Discovery</b><br>Sort by: Relevance<br>(1 Result)                    |
| 10:02 PM             | Reference Search: <b>Molecular Glues for Targeted Protein Degradation: From</b><br><b>Serendipity to Rational Discovery</b><br>Sort by: Relevance<br>(1 Result)                    |
| 10:03 PM             | Reference Search: <b>Development of macrocyclic peptides containing epoxyketone</b><br><b>with oral availability as proteasome inhibitors,</b><br>Sort by: Relevance<br>(1 Result) |
| 10:14 PM             | Get Reactions from References<br>Group By: Document<br>Sort by: Relevance                                                                                                    |

| 11:14 PM | Get Reactions from Reactions<br>Group By: Scheme<br>Sort by: Relevance<br>(3 Results)                                           |
|----------|----------------------------------------------------------------------------------------------------|
| 11:25 PM | Reaction Search: <b>synthesis of 2242433-98-1</b><br>Group By: Document<br>Sort by: Relevance<br>(9 Results)                    |
| 11:30 PM | Upload Structure to CAS Draw                                                                                                    |
| 11:31 PM | Upload Structure to CAS Draw                                                                                                    |
| 11:37 PM | Download RD File for Reaction Search: <b>synthesis of 2242433-98-1</b><br>(1 Result)                                            |
| 11:40 PM | Download RD File for Reaction Search: <b>synthesis of 2242433-98-1</b><br>(1 Result)                                            |
| 11:53 PM | Reference Detail: Development of macrocyclic peptides containing epoxyketone with<br>oral availability as proteasome inhibitors |

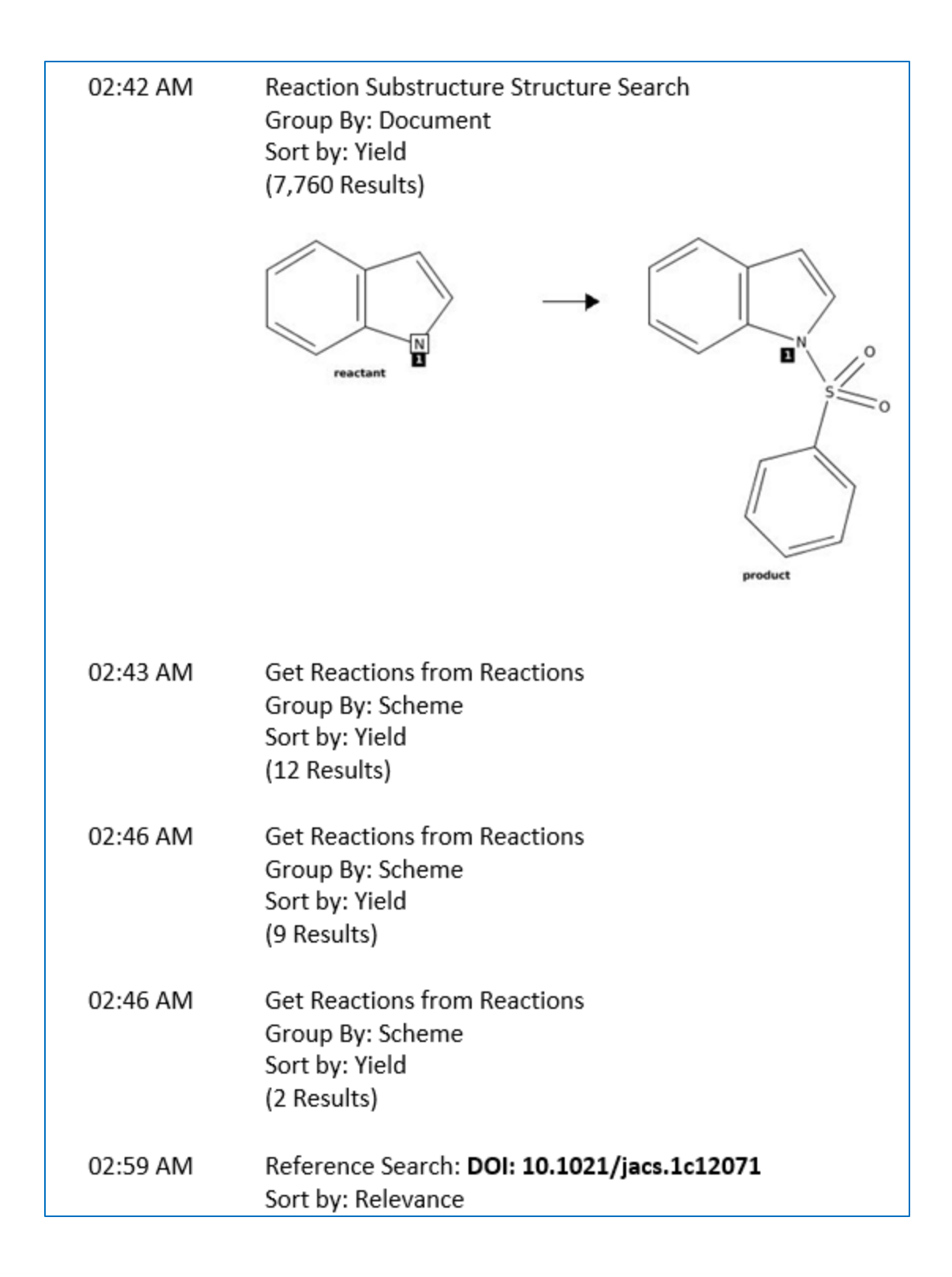